iJapan 株式会社

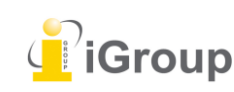

全てのユーザーはユーザープロファイルを作成しなければなりません。過去に Turnitin に登録した ことがあるユーザー、管理者、アカウントへの招待メールを受け取った方はこのセクションは飛ばし て頂いて結構です。「Turnitin にログインする」セクションへお進みください。

Turnitin の新規ユーザーの場合は、講師プロファイルを作成する必要があります。講師プロファイル を作成するためには、アカウント ID の番号とアカウントへの参加パスワードが必要です。

## [Note]

アカウント ID と参加パスワードは当該アカウントの管理者により講師に対して通知されます。 Turnitin に講師として参加したい方は管理者アカウントを持っている人もしくは関連部署にご相談く ださい。管理者はアカウント ID と参加パスワードを講師に通知するか、または直接、講師登録を行 い、招待メールを通じて講師を追加します。Turnitin 社のスタッフはこれらの情報を個々のユーザー にお伝えすることはできませんのでご注意下さい。

## 講師アカウントの作成

## (ステップ)

① <u>http://www.turnitin.com/ja/</u>より Turnitin のサイトへアクセスし、右上の「アカウントを作成する」をクリックします。

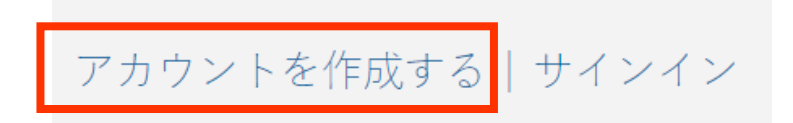

② 「講師」 のリンクをクリックします。

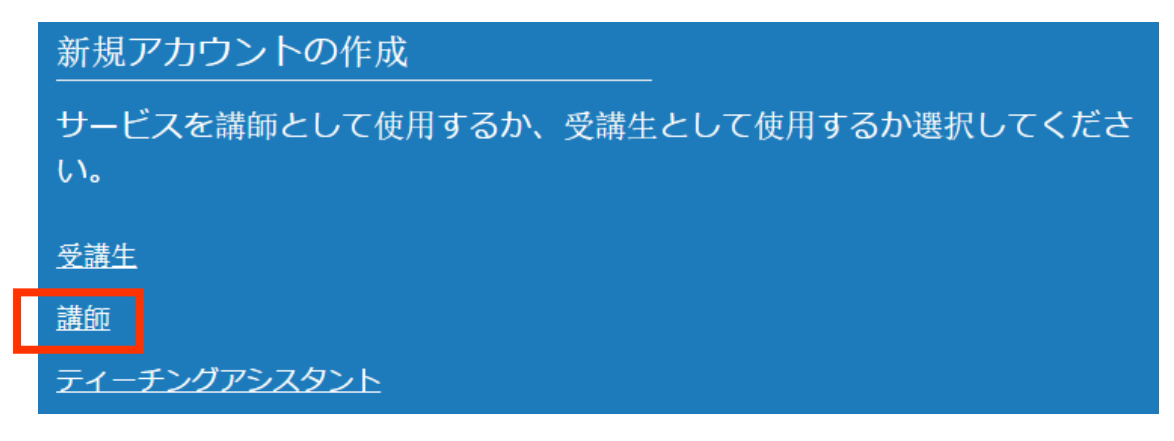

③ 「新規講師アカウントの作成」フォームを入力します。

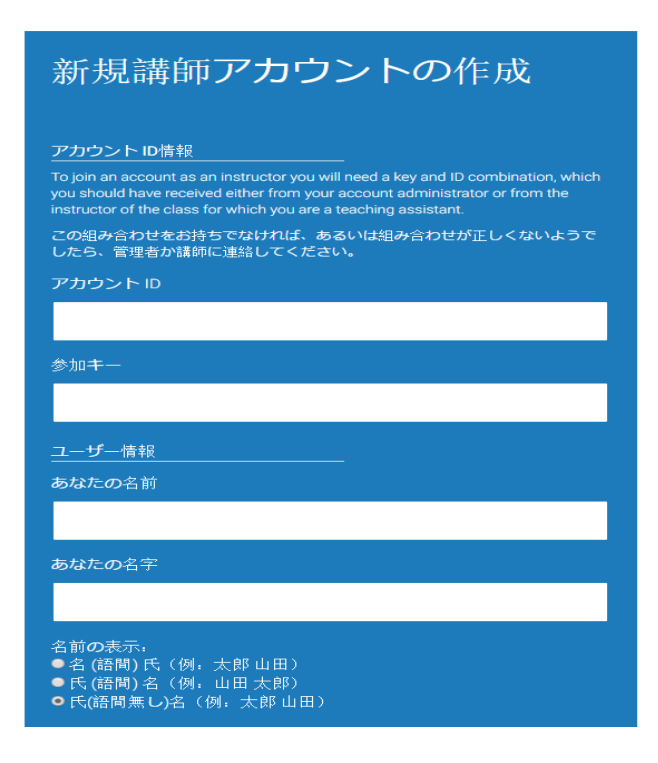

④「アカウント ID」と「参加キー」を入力します。

| アカウント ID      |  |  |
|---------------|--|--|
|               |  |  |
|               |  |  |
| 参加 <b>干</b> 一 |  |  |
|               |  |  |
|               |  |  |

⑤ 自身の「名前」、「名字」を入力します(アルファベットが望ましい)。また、名前の表示順を選択 します。

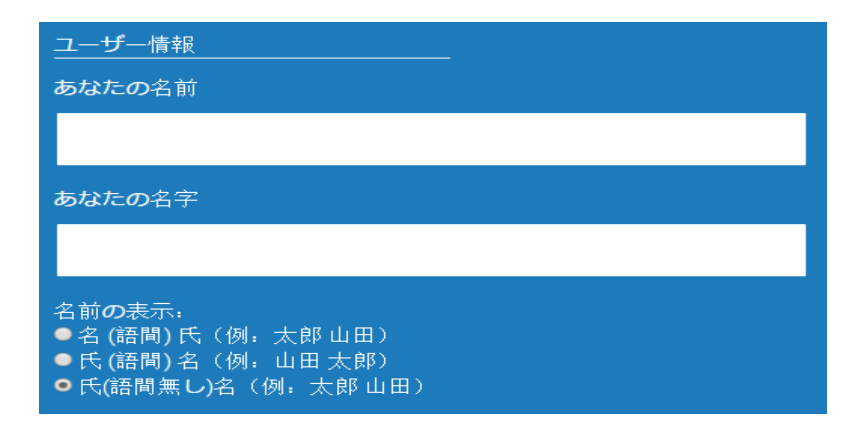

⑥ Turnitin にログインするためのメールアドレスとパスワードを入力します。

パスワードは 6-12 桁の文字で少なくとも文字と数字が1つ含まれている必要があります。(大文字か 小文字かは問いません)

| メールアドレス                                                                                                    |
|----------------------------------------------------------------------------------------------------|
|                                                                                                    |
| メールアドレスの確認                                                                                                    |
|                                                                                                    |
| パスワードとセキュリティー                                                                                                    |
| 次に注意してください。パスワードは大文字と小文字を区別します(たとえ<br>ば、paSS123 と pass123 は異なります)。また、長さは 6 - 12 文字で、少なく<br>とも 1 つの文字および 1 つの数字を使用する必要があります(セキュリティ向<br>上のため)。 |
| パスワードをご入力ください                                                                                                    |
|                                                                                                    |
| パスワードをご確認下さい                                                                                                    |
|                                                                                                    |

⑦「秘密の質問」を選択し、「回答」を設定します。パスワードを忘れて、リセットが必要な時 に、この質問と答えの組み合わせを尋ねられます。

| 秘密の質問           |          |  |
|-----------------|----------|--|
| 秘密の無問を選択してください。 | <b>V</b> |  |
| 質問・回答           |          |  |
|                 |          |  |
|                 |          |  |

⑧「私はロボットではありません」にチェックを入れ、使用承諾契約書を確認し「同意します」をクリックします。

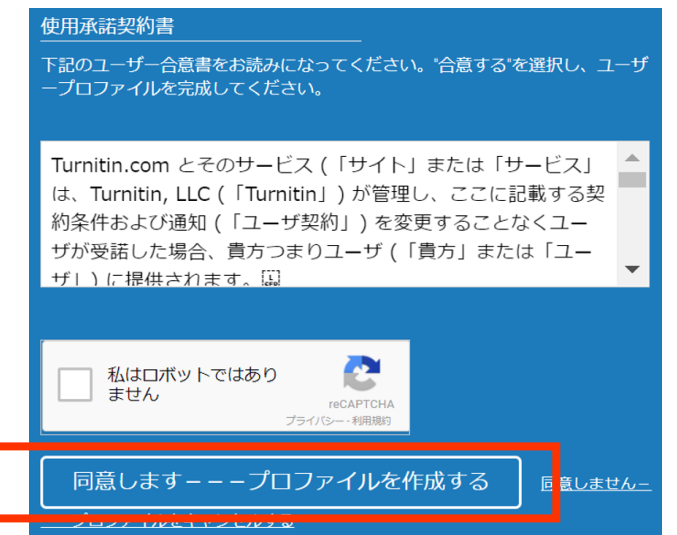